Nokia N70 附加应用指南

#### 关于诺基亚 N70 的附加应用程序

在销售包装内,您会发现一张微型双电压存储卡(Reduced-Size MultiMediaCard RS-MMC),该存储卡包含了由诺基亚和第三方开发商提 供的一些附加应用程序。微型存储卡的内容及应用程序和服务的供应情况 可能因国家或地区、经销商和或网络运营商而异。有关提供的应用程序 及如何使用应用程序的更多信息可经由 http://www.nokia.com.cn/support 找 到,但相关信息仅以选定语言提供。

部分操作和功能依赖于 SIM 卡和/或网络、彩信服务,或依赖于设备的兼 容性及支持的内容格式。部分服务可能需另外付费。

#### 诺基亚不保证

微型存储卡所附带的第三方应用程序是由不属于诺基亚或与诺基亚无关的 个人或实体开发的,且为其所拥有。诺基亚不拥有这些第三方应用程序的 版权和或知识产权。鉴于此,诺基亚既不负责为这些第三方应用程序的 量终用户提供支持,也不对这些应用程序的功能是否正常及应用程序相 关资料中提供的信息是否属实承担任何责任。诺基亚不为这些应用程序提 供任何保证。

您承认,这些软件和/或应用程序(统称为"软件")按"现状"提供,不 附有任何形式 (无论是明示还是默示)的保证:并且在适用法律的最大许可 范围内、诺基亚及其附属机构都不作任何明示或默示的陈述或保证、包括 (但不限于) 对软件的所有权、适销性或对特定用途的适用性或软件不侵犯 任何第三方专利权、版权、商标或其他权利的保证。诺基亚或其附属机构 均不保证软件的各个方面符合您的要求或软件的操作不会中断或出错。您 必须承担与选择软件以实现您的预期目的,安装和使用软件,以及使用结 果相关的全部责任和风险。在适用法律的最大许可范围内,诺基亚、其雇 员或附属机构均不对任何利润损失、收入、销售、数据、信息、获得替代 商品或服务的费用、财产损失、人身伤害、业务中断,或任何直接的、间 接的、附带的、经济上的、隐含的、惩罚性的、特殊的或后果性的损失负 责,无论这是否由于合同、侵权、疏忽或者由于安装、使用或不能使用本 软件所引发的其他责任理论而导致或引起的,即使诺基亚或其附属机构被 告之此类损失的可能性时,也是如此。由于某些国家或地区/州或省/管辖 区不允许对责任有任何排除,但可能允许对其进行限制,在这种情况下, 诺基亚、其雇员或附属机构的责任仅限于 50 欧元。本声明的内容不会损 害作为用户进行交易的任何一方的法定权利。

版权所有 © 2005-2006 诺基亚。保留所有权利。诺基亚、 Nokia 和 Nokia Connecting People 是诺基亚公司的注册商标。

在本文档中提及的其他产品或公司的名称可能是其各自所有者的商标或 商名。

本文档中描述的产品可能进行修改和改进,恕不预先通知。产品的供货情况可能因国家和地区而异。

2

# 目录

| 简介                               | 3      |
|----------------------------------|--------|
| 网络服务                             | 3      |
| 技术支持                             | 3      |
| 办公工具                             | 4      |
| Symantec 手机安全                    | 4      |
| Quickword (便捷文档)                 | 4      |
| Quicksheet (便捷电子表格)              | 6      |
| Quickpoint (便捷演示文稿)<br>Adobe PDF | 7<br>9 |
| 连接功能                             | 11     |
| 无线键盘                             | 11     |
| 按键通话                             | 11     |
| 我的助理                             | 16     |
| 目录                               | 16     |
| Opera 浏览器                        | 17     |
| 对于您的 PC                          | 19     |
| 写 e 生活 (Nokia Lifeblog)          |        |
| 诺基亚 PC 套件                        |        |
|                                  |        |

| Adobe Photoshop Album Starter Edition (Ado | be |
|--------------------------------------------|----|
| Photoshop Album 初级版)                       | 25 |
| 娱乐                                         | 30 |
| 娱乐中心                                       | 30 |
| 腾讯 QQ                                      | 33 |
| Symbian 游戏                                 | 34 |
| 大话嘻游                                       |    |
| 天劫                                         | 46 |
| 3D 屏保                                      | 51 |

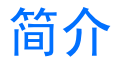

### 型号: 诺基亚 N70

诺基亚 N70 是一款功能强大的智能多媒体设备。诺 基亚和不同的第三方软件开发商提供了多种精彩的 应用程序以帮助您使用诺基亚 N70 实现更多目的。

一些应用程序通过设备存储器提供,另一些应用程 序则包含在随设备提供的 CD-ROM 光盘中。

应用程序的供应情况可能因国家/地区或销售区域而 异。

要使用部分应用程序,您必须接受适用的许可条 款。

在本文档中,分别用以下图标表示通过存储卡(IP) 或 CD-ROM 光盘(④)提供的应用程序。

- 注意:本附加应用指南中的图片仅供您参考。
   并且诺基亚 N70 销售包装内的存储卡中可能 提供更多内容。
- 注意:若取出存储卡,则将无法使用安装在 存储卡中的应用程序。请重新插入存储卡以 访问这些应用程序。。
- ▶ 注意: 您必须先将 CD-ROM 光盘中的应用程 序安装在兼容的 PC 中才可开始使用。

# 网络服务

您必须向无线服务供应商申请开通必要的服务后方 可使用本设备。设备的许多功能能否实现则依赖于 无线网络的功能。并非在任何网络中都可以使用这 些网络服务,或者您可能需要先向服务供应商申请 开通必要的网络服务后方可使用。您的服务供应商 可能需要为您提供有关如何使用网络服务及其收费 标准的附加说明。有些网络可能制订了一些限制条 件,这会影响您使用网络服务的方式。例如,有些 网络可能不支持所有基于语言的字符和服务。

# 技术支持

由第三方软件开发商提供的应用程序由这些开发商 负责提供必要的技术支持。如果您在使用应用程序 时遇到问题,请从相关的网站获取支持。请参见本 指南中每个应用程序最后的网址链接。

4

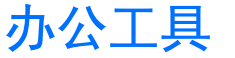

# 📎 Symantec 手机安全 🖻

赛门铁克公司的手机安全应用程序是专为移动设备 提供的安全解决方案,它集防病毒和防火墙保护于 一身,旨在保护您的设备免受有害内容和恶意攻击 的侵扰。

注意:本应用程序仅支持数量有限的语言。

要安装应用程序,请按 9,然后选择办公工具和 Symantec 手机安全安装文件。请按屏幕上的说明完 成安装。应用程序会安装在办公工具文件夹中。

本应用程序为试用版。试用期自您安装 Symantec 手 机安全之日起计算。试用期结束后,若要继续使用 应用程序,请使用 LiveUpdate 服务购买产品更新, 并按屏幕上的说明操作。

当您使用设备时,本应用程序会在后台运行,并在 收到文件时自动扫描文件以确定其是否带有病毒。 要手动扫描设备,请选择选项>扫描。如果发现感 染了病毒的文件,设备会显示一条提示,且您可以 选择如何处理文件。 防火墙会跟踪与设备建立的连接,并记录未经许可的连接。要查看日志,请选择选项 > 活动日志。

选择选项 > LiveUpdate 可使用最新的病毒定义文件 和产品更新来更新设备。要手动更新,依次选择所 需内容和选项 > 搜索。要设置自动更新的时间和备 忘录,请选择选项 > 设置。

要使用更新服务,您需要在设备中配置互联网接入 点。有关接入点的更多信息,请参见设备的《用户 手册》。

## 更多信息

要打开应用程序的帮助,请选择选项 > 帮助。 有关更多信息,请访问 www.symantec.com/techsupp。

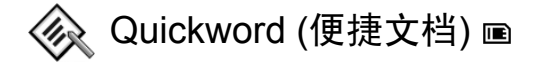

诺基亚 N70 的 Quickword (便捷文档) 支持.doc 格式 Microsoft Word 97、2000 和 XP 文档及.doc 格式 Palm eBooks (电子书) 的一些最常用的功能。使用 Quickword (便捷文档),您可以在设备屏幕上阅读原 始的 Microsoft Word 文档。Quickword (便捷文档) 支 持不同的字体颜色,加粗、倾斜、下划线格式及全 屏幕查看模式。

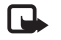

**注意**: 设备可能不支持上述文件格式的所有 版本或功能。

Quickword (便捷文档) 提供以下功能:

- 与兼容的 PC 及其他 Palm 设备进行互操作
- 将文档储存在存储卡中以便随时访问

您可以通过以下方式访问并打开文档:

- 按导,然后选择办公工具 > Quickword (便捷文档)。选择选项 > 浏览以浏览并打开设备存储器和存储卡中储存的文档。
- 从收到的电子邮件中打开电子邮件附件(网络服务)。
- 使用蓝牙无线连接向信息的收件箱中发送文档。
- 使用文件管理浏览并打开设备存储器和存储卡中 储存的文档。
- 浏览网页。浏览网页前,确保设备中已设置了互 联网接入点。

## 管理 Word 文件

文件>排序一按文件的名称、大小、日期或文件扩展名对当前显示的文件排序。

文件>搜索一仅在信箱中搜索文件,或在设备存储器和存储卡的全部文件夹中搜索。

详情 — 查看当前文件的大小,以及最后修改的时间。

## 查看 Word 文档

要打开 Word 文档进行查看,请按 9,然后选择办 公工具 > Quickword (便捷文档)。选择所需文档,然 后按 •。

按滚动键可在文档中移动。

要在文档中搜索文字,请选择选项>查找>选项。

您也可以选择选项,然后选择以下选项之一:

转到— 转到文档的起始处、中间的选定位置或结尾 处。

缩放一放大或缩小。

自动滚动 — 开始自动滚动文档内容, 按 回 可停止 滚动。

涉 提示:按 □ 可降低自动滚动的速度,按 □ 可提高滚动速度。

# 更多信息

如果您在使用 Quickword (便捷文档) 时遇到问题, 请访问 www.quickoffice.com 以了解更多信息。

您也可以向 supportS60@quickoffice.com 发送电子 邮件以获取更多支持。

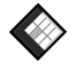

# Quicksheet (便捷电子 表格) ■

诺基亚 N70 的 Quicksheet (便捷电子表格) 支持 Microsoft Excel 97、2000、2003 和 XP 的一些最常 用的功能。使用 Quicksheet (便捷电子表格),您可 以接收 Excel 文件并在设备屏幕上查看。

Ouicksheet (便捷电子表格) 支持以 Microsoft Excel 97、2000、2003 和 XP 储存的 .xls 格式电子表格文 件。

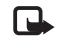

6

**注意**: 设备可能不支持上述文件格式的所有 版本或功能。

Quicksheet (便捷电子表格)提供以下功能:

- 只需轻点两下即可在工作表之间切换。
- 在电子表格的值或公式中搜索文字。
- 调整列宽,冻结行和列。
- 将电子表格储存在存储卡中以便随时访问。

您可以通过以下方式访问并打开文件:

- 按 ᢒ,然后选择办公工具 > Ouicksheet (便捷电子) 表格)。选择选项 > 浏览以浏览并打开设备存储器 和存储卡中储存的文档。
- 从收到的电子邮件中打开电子邮件附件(网络服 务)。
- 使用蓝牙无线连接向信息的收件箱中发送文档。
- 使用文件管理浏览并打开设备存储器和存储卡中 储存的文档。
- 浏览网页。浏览网页前,确保设备中已设置了互 联网接入点。

# 管理电子表格

按  $\mathfrak{G}$ , 然后选择办公工具 > Ouicksheet (便捷电子表 格)。要打开电子表格文件,请滚动至所需文件,然 后按 🖲。

办公工具

您也可以选择选项,然后选择以下选项之一:

文件>排序一按文件的名称、大小、日期或文件扩展名对当前显示的文件排序。

文件 > 搜索 --- 仅在信箱中搜索文件,或在设备存储 器和存储卡的全部文件夹中搜索。

详情 — 查看当前文件的大小,以及最后修改的时 间。

### 查看电子表格

要打开电子表格进行查看,请按 5,然后选择办公工具 > Quicksheet (便捷电子表格)。选择所需电子表格文件,然后按 (回。

按滚动键可在电子表格中移动。

要在工作表之间切换,请选择选项>选择,滚动至 所需工作表,然后选择确认。

要在电子表格的值或公式中搜索文字,请选择选项 > 查找 > 选项。

要更改电子表格的显示方式,请选择选项,然后选 择以下任一选项:

更改屏幕大小一在全屏幕和部分屏幕模式间切换。 缩放级别一放大或缩小。

冻结 — 当您在电子表格中移动时, 使突出显示的 行、列, 或行和列始终可见。 调整列宽 — 按 🖸 或 🖸 以减小或增大列宽。达到 所需列宽时, 按 回。

## 更多信息

如果您在使用 Quicksheet (便捷电子表格) 时遇到问题,请访问 www.quickoffice.com 以了解更多信息。

您也可以向 supportS60@quickoffice.com 发送电子邮件以获取更多支持。

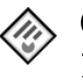

## Quickpoint (便捷演示 文稿) ■

诺基亚 N70 的 Quickpoint (便捷演示文稿) 支持 Microsoft PowerPoint 97、2000 和 XP 的一些最常用 的功能。使用 Quickpoint (便捷演示文稿),您可以 接收 PowerPoint 演示文稿并在设备屏幕上查看。

→ 提示: Quickpoint (便捷演示文稿) 支持以 Microsoft PowerPoint 97、2000 和 XP 创建的 .ppt 格式演示文稿。

**注意**: 设备可能不支持上述文件格式的所有 版本或功能。

Quickpoint (便捷演示文稿) 提供以下功能:

支持四种视图的高级查看模式:大纲、演讲者笔记、幻灯片和微缩图像(最多可同时显示四张)。

办公工具

• 将演示文稿储存在存储卡中以便随时访问。

您可以通过以下方式访问并打开文件:

- 按 9,然后选择办公工具 > Quickpoint (便捷演示文稿)。选择选项 > 浏览以浏览并打开设备存储器和存储卡中储存的文档。
- 从收到的电子邮件中打开电子邮件附件(网络服务)。
- 使用蓝牙无线连接向信息的收件箱中发送文档。
- 使用文件管理浏览并打开设备存储器和存储卡中 储存的文档。
- 浏览网页。浏览网页前,确保设备中已设置了互 联网接入点。

## 管理演示文稿

按 9, 然后选择办公工具 > Quickpoint (便捷演示文稿)。

您也可以选择选项,然后选择以下选项之一:

文件>排序一按文件的名称、大小、日期或文件扩展名对当前显示的文件排序。

文件>搜索一仅在信箱中搜索文件,或在设备存储器和存储卡的全部文件夹中搜索。

详情一查看当前文件的大小,以及最后修改的时间。

# 查看演示文稿

要在大纲、笔记、幻灯片和微缩图像视图间切换, 请按 🖸 或 🖸。

按 🖸 或 🛅 可打开演示文稿中的下一张或上一张 幻灯片。

要在全屏幕和部分屏幕模式间切换,请选择选项> 更改屏幕大小。

要在大纲视图中展开或折叠演示文稿大纲的内容, 请选择选项 > 大纲。

在全屏模式下的幻灯片视图中,您可以按:

- 1 缩小
- 2 一 放大
- 3 一 将幻灯片调整为屏幕大小

## 更多信息

如果您在使用 Quickpoint (便捷演示文稿) 时遇到问题,请访问 www.quickoffice.com 以了解更多信息。

您也可以向 supportS60@quickoffice.com 发送电子邮件以获取更多支持。

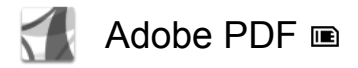

使用 Adobe Reader,您可以在设备屏幕上阅读 PDF 文档。

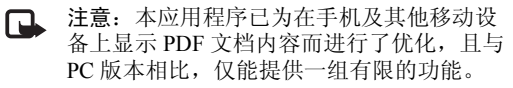

**注意**:本应用程序仅支持数量有限的语言。

您可以通过以下方式访问并打开文档:

- 按9,然后选择办公工具 > Adobe PDF。选择选项 > 浏览文件以浏览并打开设备存储器和存储卡中储存的文档。
- 从收到的电子邮件中打开电子邮件附件(网络服务)。
- 使用蓝牙无线连接向信息的收件箱中发送文档。
- 使用文件管理浏览并打开设备存储器和存储卡中 储存的文档。
- 浏览网页。浏览网页前,确保设备中已设置了互 联网接入点。

## 管理 PDF 文件

要浏览并管理 PDF 文件,请按 🕄,然后选择办公工 具 > Adobe PDF。文件视图中会列出您最近打开过的 文件。要打开文档,请滚动至所需文档,然后按 ●。

您也可以选择选项,然后选择以下选项:

浏览文件一浏览设备存储器或存储卡中储存的PDF 文件。

设置一修改 PDF 文档的默认缩放级别和查看模式。

### 查看 PDF 文件

打开 PDF 文件后,请选择选项,然后选择以下选项 之一:

缩放 — 放大、缩小或缩放至选定比例。您也可以将 文档大小调整为适合屏幕宽度,或将整张 PDF 页调 整为屏幕大小。

查找一在文档中查找文字。

视图 — 在全屏模式下查看文档。您也可以沿顺时针 或逆时针方向将 PDF 文档旋转 90 度。

选择— 打开选定页、下一页、上一页、第一页或最 后一页。

储存一将文件储存在设备存储器或存储卡中。

设置 — 修改默认缩放级别和查看模式。

详情 - 显示 PDF 文档的属性。

办公工具

# 更多信息

有关更多信息,请访问 www.adobe.com。

要共享有关此应用程序的问题、建议和信息,请访问 http://adobe.com/support/forums/main.html 上的 Adobe Reader for Symbian OS 用户论坛。

11

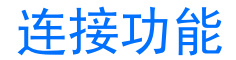

## 👼 无线键盘 🗉

要设置诺基亚蓝牙键盘或其他支持蓝牙人机接口设备 (Human Interface Devices, HID) 模式的兼容无线键 盘以与您的设备配合使用,请使用无线键盘应用程序。使用无线键盘,您可以通过标准的 QWERTY 键 盘布局舒适地输入文字信息、电子邮件和日历项的文字内容。

**↓ 注意**:本应用程序仅支持数量有限的语言。

- 1 启动设备的蓝牙连接功能。
- 2 启动无线键盘。
- 3 按导,然后选择连接功能 > 无线键盘。
- 4 选择选项>查找键盘开始搜索支持蓝牙连接的设备。
- 5 从列表中选择键盘。
- 6 要在键盘和设备间配对,请在设备中输入您选择的密码(1至9位数字),并在30秒内在键盘中输入相同的密码,然后按键盘上的回车键。如果要在键盘和设备间重新配对,则可使用不同的密码,因此您无需记下密码。

要输入密码中的数字,您可能需要先按 Fn 键。

- 7 如果要求选择键盘布局,请从设备上显示的列表 中进行选择。
- 8 当键盘的名称显示在屏幕上,其状态更改为已连接,并且键盘的绿色指示灯缓慢闪烁时,表明键盘已准备就绪,可供使用。

有关键盘操作和维护的详情,请参见其《用户手册》。

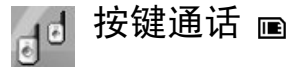

按键通话 (Push to talk, PTT) (网络服务) 是一种通过 分组数据网络提供的实时 IP 语音 (Voice Over IP, VoIP) 服务。只需按一下按键,按键通话即可建立 直接的语音通信连接。您可以使用按键通话与一个 人或一组人交谈。

您必须先定义按键通话接入点和按键通话设置,然 后才可以使用按键通话功能。您可以通过特殊短信 息的形式接收由提供按键通话服务的服务提供商发 送的设置。如果您的网络运营商支持,您也可以使 用设置向导应用程序进行配置。

按 🕄 , 然后选择连接功能 > 按键通话。

瓷 连接功

在按键通话通信中,当一方发言时,其他各方可通 过设备的内置扬声器同时听到通话内容。通话方可 轮流互相答复。因为任何时候都只能有一位通话组 成员讲话,所以每次讲话的最长时间有限。最长发 言时间通常设定为30秒钟。有关在您的网络中每次 发言时间的详情, 请向您的网络运营商或服务提供 商咨询。

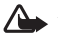

🏊 警告: 因为扬声器的音量可能很大, 所以请 勿在使用扬声器时将设备置于耳边。

在进行按键通话时,如果接到来电,设备会优先处 理来电。

## 定义按键通话接入点

许多服务提供商都要求使用互联网接入点 (Internet Access Point, IAP) 作为默认接入点。其他一些服务 提供商则允许使用 WAP 接入点。有关更多信息, 请向您的服务提供商咨询。

如果未建立 WAP 连接,则首次连接时可能需要联 系您的服务提供商,或访问 www.nokia.com.cn/ settings 以获得必要的支持。

### 按键通话设置

按 37,然后选择连接功能 > 按键通话 > 洗项 > 按 键通话设置。

选择用户设置,然后输入以下信息:

按键通话来电 — 如果要查看来电通知, 请选择通 知。如果要自动接听按键通话电话,请选择自动接 受。如果要自动拒绝接听按键通话电话,请选择不 允许。

按键通话来电铃声 — 如果您希望按键通话的来电提 示设置与当前情景模式中定义的设置保持一致,请 选择由情景模式设定。

回叫请求铃声—选择回叫请求的铃声。

应用程序启动 — 选择是否要在开机时登录按键通话 服务。

默认昵称 — 输入显示给其他用户的您的默认昵称。 您的服务提供商可能已在设备中禁用了此选项的编 辑功能。

显示按键通话地址 ---- 选择在1对1通话中、在组呼 中、在所有通话中或从不显示。您的服务提供商可 能已在设备中禁用了其中部分选项。

显示我的登录状态 — 如果您希望显示自己的状态, 请选择是: 如果不希望显示自己的状态, 请选择 否。

选择连接设置, 然后输入以下信息,

域 — 输入从服务提供商处获得的域名。

接入点名称 — 输入按键通话接入点的名称。与 GSM/GPRS 网络建立连接时,接入点名称为必需。

版权所有<sup>©</sup> 2006 诺基亚。保留所有权利。

服务器地址—输入从服务提供商处获得的按键通话 服务器的 IP 地址或域名。

用户名 — 输入从服务提供商处获得的用户名。

按键通话密码 — 根据需要,输入建立数据连接时所 需的密码。通常,该密码由服务提供商提供且区分 大小写。

### 登录按键通话服务

按 **9**,然后选择连接功能 > 按键通话。按键通话应 用程序会在启动时自动登录按键通话服务。

登录成功后,按键通话应用程序会自动连接至上次 关闭时连接的频道。如果连接断开,则设备会自动 尝试重新登录,直至您选择退出按键通话应用程 序。

### 退出按键通话应用程序

按 \$P,选择连接功能 >按键通话 >选项 >退出。这时,屏幕上会显示退出应用程序后关闭按键通话?。选择是注销并关闭此服务。如果希望该应用程序在后台运行,请选择否。如果同时打开了多个应用程序,而您希望从一个应用程序切换至另一个应用程序,请按住 \$P。。

### 进行一对一通话

选择选项 > 按键通话名片。

从列表中选择您希望与之进行通话的联系人,然后 选择选项 >1对1通话。

在您通话的过程中,请始终按住 🛏 。当您结束通 话时,请松开 🗲 。

您也可以在按键通话应用程序的其他视图(如名片 夹视图)中,通过按住 与联系人进行通话。要 进行新通话,您必须先结束一对一通话。选择断开 连接或按 【。

☆ 提示! 在按键通话过程中请将设备置于面前, 以便看到屏幕内容。请对着麦克风讲话,小心 不要用手挡住扬声器。

### 接听一对一通话

- 按 🕒 开始一对一通话, 或按 🛥 忽略通话。
- ※ 提示!您也可以从名片夹拨打一对一通话或进行组呼。选择选项>按键通话>1对1通话或拨 叫按键通话组呼。

### 进行组呼

要呼叫通话组,请选择选项>按键通话名片,标记 需要通话的联系人,然后选择选项>拨叫按键通话 组呼。

### 申请其他用户的登录状态

要申请或取消申请其他用户的按键通话登录状态, 请选择选项 > 按键通话名片,选择联系人,然后选 择选项 > 显示登录状态或不显示登录状态。

## 发送回叫请求

在按键通话名片中,滚动至所需姓名,选择选项 > 发送回叫请求。

### 回复回叫请求

当有人向您发送回叫请求时,您的手机会在待机模 式下显示1个新回叫请求。选择显示打开回叫信 箱。选择所需联系人,然后选择选项>1对1通话开 始一对一通话。

## 频道

您可以加入公共的预置频道。只要知道公共频道的 URL,您即可加入该频道。

当您与某个频道建立了连接并进行通话时,所有加 入该频道的成员都会听到您的通话内容。您最多可 以同时连接五个频道。当使用的频道不止一个时, 请使用切换更改要进行通话的频道。

选择选项 > 按键通话频道。

首次连接公共的预置频道时,请选择选项 > 新频 道 > 增加已有频道。当您加入预置频道时,必须输 入该频道的 URL 地址。

### 创建您自己的频道

要创建一个新的预置频道,请选择选项 > 新频道 > 新建。

您可以创建自己的公共频道,选择自己的频道名称 并邀请其他成员加入频道。这些成员可以邀请更多 成员加入该公共频道。

此外,您还可以设置私人频道。只有接到频道主人 邀请的用户才能加入并使用私人频道。

对于每个频道,都需要进行如下定义:频道名称、 频道加密、频道中显示的昵称和频道微缩图像(可 选)。

成功创建频道后,设备会询问您是否要发送频道邀 请。频道邀请是一些短信息。

### 与频道通话

要在登录按键通话服务后与频道通话,请按 **、**。 您会听到表明设备已接入该频道的提示音。

在整个通话过程中,请始终按住 🕒 。通话结束后,请松开 🕒 。

当其他成员讲话时,如果您尝试按 🗅 进行回复, 设备会显示等待。请松开 🖕,等待该成员结束讲 话,然后再按 🕒 。或者,按住 🕒 直至设备显示 通话。

结束按键通话后,请选择断开连接或按 **C**。 要在频道通话过程中查看该频道的当前成员,请选 择选项 > 当前成员。

要在连接频道后邀请新成员加入该频道,请选择选 项 > 发送邀请打开邀请视图。只有当您是私人频道 的主人或当频道为公共频道时,您才可以邀请新成 员。频道邀请是一些短信息。

### 响应频道邀请

要储存已收到的频道邀请,请选择选项 > 储存按键 通话频道。该频道会添加至频道视图的按键通话名 片中。

储存频道邀请后,设备会询问您是否连接频道。选 择是可打开按键通话会话视图。如果您尚未登录按 键通话服务,则设备会随即登录。

如果拒绝或清除邀请,邀请将储存在信息收件箱 中。要想以后加入频道,请打开邀请信息,然后保 存邀请。从对话框中选择是可与频道建立连接。

### 查看按键通话记录

按 \$P,然后选择连接功能 >按键通话 >选项 >PTT 记录。按键通话记录中包括以下文件夹:未接来 电、已接按键通话电话和创建的通话。

要从PTT记录启动一对一通话,请按 L。

# 我的助理

# 🞁 目录 🖻

目录 (网络服务) 是在设备上提供的移动内容商店。

使用目录可发现、下载和欣赏适合诺基亚 N70 的内容、服务和应用程序。精彩游戏、铃声、壁纸、应用程序及更多内容唾手可得。提供的内容依赖于您的网络运营商和服务供应商。

**注意**:本应用程序仅支持数量有限的语言。

### 设置目录

按 (g, 然后选择我的助理 > 目录。如果您接受声明, 请选择确认。

当您首次打开目录时,需要定义设置。

- 在网络标签上,选择用于连接目录服务器的接入 点和下载进度的显示方式。
- 2 要设置您的个人偏好,请按 ② 打开一般标签。 选择临时文件的存储位置,是否自动打开下载的 内容,以及设备是否在预览或下载内容前请求确 认。
- 3 完成设置后,选择完成。

16 版权所有<sup>©</sup> 2006 诺基亚。保留所有权利。

应用程序会使用网络运营商或服务供应商及其他可 用渠道提供的最新目录更新您的设备。以后要更改 设置时,选择选项>设置。

目录使用网络服务来访问最近更新的目录内容。有 关通过目录提供的附加内容的信息,请向您的网络 运营商或服务供应商咨询。

### 使用目录

在主视图中,您可以浏览设备中的可用目录。使用 目录,您可以:

- 发现为诺基亚 N70 提供的新内容。
- 预览新内容并阅读其说明,下载试用版 (如果提供了试用版)。
- 轻松购物。目录提供了适合您的付款方式。目录 支持后台下载,从多个来源下载及自动安装。
- 及时升级。您的设备知道何时可对已安装的应用 程序进行升级。

目录会接收当前更新,带给您网络运营商或服务供 应商为设备提供的最新内容。要手动更新目录,请 选择选项>操作>刷新。

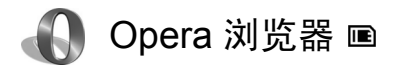

要接入网络,请按 9,然后选择我的助理 > www。 使用 Opera 浏览器,您可以访问使用可扩展超文本 标记语言 (Extensible Hypertext Markup Language, XHTML),超文本标记语言 (Hypertext Markup Language, HTML),可扩展标记语言 (Extensible Markup Language, XML)或无线标记语言 (Wireless Markup Language, WML) 编写的网页。

注意:本应用程序仅支持数量有限的语言。

请向您的网络运营商或服务供应商咨询是否提供了 所需服务及其收费标准。服务供应商还将为您提供 有关如何使用其服务的说明。

要接入网络,您必须在设备中配置互联网接入点。 有关接入点的更多信息,请参见设备的《用户手 册》。

### 浏览网络

重要须知: 仅可使用您信任的服务,其供应 商应能够提供必要的安全保护,以抵制有害 软件的侵扰。 当您在设备中储存了必要的连接设置后,就可以接入网络了。按 3,然后选择我的助理 > www。要打 开网页,请按 1 打开一个栏位以输入 URL 地址,或 按 2 以查看书签。

Opera 浏览器会对适于用 PC 浏览的网页进行格式调整,使其符合设备屏幕的宽度(适合屏幕模式)。要在网页上移动,请按上方向滚动键或下方向滚动键。要选择网页的内容,如链接、按钮或表格栏位,请向左或向右滚动来移至所需内容,然后按 . 在部分专为移动设备定制的网页上,可向任意方向滚动以选择内容。

要以其原始版面查看网页,请按#。要在网页上移动,请使用滚动键。要选择网页的内容,请选择集中,滚动至所需内容,然后按 •。要重新使用滚动键在网页上移动,请选择滚动。要返回适合屏幕模式,请按#。

要以全屏幕浏览网页,请按\*。要返回普通视图, 再次按\*。

要在浏览时返回前一网页,请选择返回。

要为当前浏览的网页储存书签,请按7。

您可以下载无法在网页上显示的文件,如主题模式 和视频片段。要下载内容,移至所需链接,然后按 . 重要须知:请只安装和使用那些来源可靠的应用程序和软件,其开发商应能提供必要的安全保护,以抵制有害软件的侵扰。

您可能无法复制、修改、传送或转发一些受版权保 护的图像、音乐(包括铃声)及其他多媒体内容。

要更改显示、常规或高级设置,请选择选项>设置。

### 结束连接

要结束连接并关闭浏览器,请选择选项>退出。

### 清除缓冲存储

缓冲存储是用于暂时储存数据的存储空间。如果您 尝试或成功访问过需要密码的保密信息,请在每次 用后清除缓冲存储。您访问过的信息或服务会储存 在缓冲存储中。要清除缓冲存储,请选择选项>工 具>删除私人数据>删除缓存。

## 更多信息

要获得有关程序功能的更多帮助,请选择选项>工具>帮助。

有关更多信息,请访问 www.opera.com/support/tutorials/s60/。

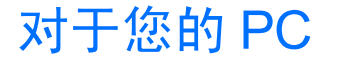

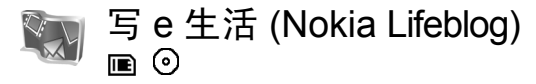

诺基亚写 e 生活是手机和 PC 软件的组合,可将您使 用设备收集的内容记为多媒体日记。写 e 生活可自 动将您的相片、视频片段、文字信息、彩信和网络 日志贴整理为可供浏览、搜索、共享、发布和备份 的年表。诺基亚 PC 版和诺基亚手机版写 e 生活都支 持发送或记录您的内容以便他人查看。

诺基亚手机版写 e 生活可自动记录您的多媒体内容。您可以在设备上使用写 e 生活浏览您的内容,将其 发送给他人或在网络上发布。请使用兼容的 USB 数 据线或蓝牙连接功能将设备连接至兼容 PC,以便设 备向 PC 传送和同步设备中的内容。

使用诺基亚 PC 版写 e 生活 (Nokia Lifeblog) 可轻松浏 览和搜索您使用设备收集的内容。通过兼容的 USB 数据线或蓝牙连接功能建立连接后,您可以使用单 键传送功能将喜爱的相片、视频片段、文字信息和 彩信重新传送至您的设备。

要安全保存数据,您可以使用硬盘、CD光盘、 DVD光盘、可移动驱动器或网络驱动器备份自己的 写 e 生活数据库。此外, 您还可以将内容发布在网 络日志上。

**注意**:本应用程序仅支持数量有限的语言。

### 在设备中安装写 e 生活 🔳

要在设备中安装写 e 生活:

- 1 按 3, 然后选择我的助理 > Lifeblog (写 e 生活)。
- 2 选择是开始安装程序。
- 3 选择确认以安装手机版写 e 生活应用程序。写 e 生活会安装在我的助理文件夹中。

## 在 PC 中安装写 e 生活 ⊙

在将写 e 生活安装在兼容 PC 中之前,您的 PC 需满 足以下条件:

- 1 GHz Intel Pentium 或同等级别处理器, 128 MB 随机存储器
- 400 MB 可用硬盘空间 (若需安装 Microsoft DirectX 和诺基亚 PC 套件)

- 1024 × 768 像素和 24 位色图形处理能力
- 16 MB 图形卡
- Microsoft Windows 2000 或 Windows XP 操作系统 要在 PC 中安装写 e 生活:
- 1 放入随设备提供的 CD-ROM 光盘。
- 2 安装诺基亚 PC 套件,包括 CA-53 USB 数据线驱动程序。
- 3 安装诺基亚 PC 版写 e 生活 (Nokia Lifeblog)。
- 4 若 PC 中尚未安装 Microsoft DirectX 9.0,则会立 即安装该程序。

# 连接设备和 PC

要使用兼容的 USB 数据线连接设备和兼容 PC, 请:

- 1 确保您已为建立 USB 连接安装了诺基亚 PC 套件 和 CA-53 驱动程序。
- 2 将 USB 数据线连接至设备和 PC。
- 3 启动 PC 版写 e 生活应用程序。

要使用蓝牙无线技术连接设备和兼容 PC:

- 1 确保您已在 PC 中安装了诺基亚 PC 套件。
- 2 启动设备和 PC 的蓝牙连接功能。有关详情,请 参见设备的《用户手册》和 PC 的相关文档。

# 传送内容

当您使用兼容的 USB 数据线或蓝牙连接功能将设备 连接至兼容 PC 后,就可以开始传送内容了。

要从设备的流金岁月向 PC 的流金岁月视图传送内容 及同步流金岁月的内容:

- 1 在 PC 上启动写 e 生活应用程序。
- 2 在 PC 版写 e 生活应用程序中,选择文件 > 传送 条目。

成功传送至 PC 中的设备内容会从设备中删除。此类 内容会从设备中的所有存储位置删除(例如,信息和 多媒体)。如果不想从设备中删除已传送至 PC 的内 容,请在开始传送前将其增加至我的最爱。除非您另 有指定,我的最爱中的内容和文字信息会始终保留 在设备中。

## 在网络上发布

要共享您最得意的写 e 生活内容,请将其发送至您 在互联网上的网络日志,以便他人查看。

您必须先在一项网络日志服务中创建一个帐号,创 建一个或多个用于发布内容的网络日志,并将该网 络日志帐号增加至写 e 生活应用程序。建议您选择 Six Apart 的 www.typepad.com 作为写 e 生活的网络 日志服务。 在您的设备上,通过网络日志设置增加写 e 生活的 网络日志帐号。在 PC 上,请在编辑 Weblog 帐户窗 口中编辑网络日志帐号。

要从设备向网络发布内容:

- 在流金岁月或我的最爱中,选择需要发布在网络 上的内容。
- 2 选择选项>发布到网络。
- 3 若是第一次使用此功能,则写 e 生活会从网络日 志服务器中提取网络日志列表。
- 4 这会打开网络日志发布对话框。从发布到:列表 中选择需要使用的网络日志。若创建了新的网络 日志,则可以选择选项>刷新 Weblog 列表以更 新网络日志列表。
- 5 输入贴子的标题和简要说明。您还可以在正文栏 内输入一段较长的文字或说明。
- 6 全部准备完毕后,选择选项>发送。

要从 PC 向网络发布内容:

- 1 在流金岁月或我的最爱中,选择需要发布在网络 上的内容(最多为50项)。
- 2 选择文件>发布到网络,或单击发布到网络按钮。这时会打开发布到网络窗口。

- 3 输入贴子的标题和简要说明。您还可以在正文栏 内输入一段较长的文字或说明。
- 4 从发布到:列表中选择需要使用的网络日志。
- 5 全部准备完毕后,单击发送按钮。

### 从硬盘、 CD 或 DVD 光盘导入内容

除了使用您的图像设备拍摄的.jpg 图像外,您还可 以从其他来源(如 CD 光盘或硬盘文件夹)将.jpg 图 像、.3gp 和.mp4 视频片段导入写 e 生活。

要从兼容 PC 向诺基亚 PC 版写 e 生活应用程序导入 图像或视频片段,请:

- 1 在流金岁月或我的最爱视图中,选择文件>从 PC导入。这时会打开从PC导入图像或视频窗口。
- 2 浏览列表以查找所需图像或视频文件,或打开其 他文件夹以查找需要导入的文件。使用查看列表 浏览其他驱动器或设备的内容。
- 3 选择一个文件夹、文件或若干文件。您可以在预 览窗格中查看其内容。
- 4 单击导入以导入文件夹(包括子文件夹)或选定的 文件。

## 在 PC 上使用流金岁月和我的最爱 视图进行浏览

当您在 PC 上启动写 e 生活时,可以采用若干方式 在流金岁月和我的最爱视图中移动。最快的方式是 按住游标滑块并向前或向后,快速或缓慢地移动。 或者,您也可以右击时间栏以选择所需日期,使用 转至日期功能,或使用箭头键。

## 更多信息

有关网络日志服务及其与写 e 生活兼容性的更多信息,请访问 www.nokia.com.cn/lifeblog,或在 PC 版写 e 生活应用程序中按 F1 以打开写 e 生活联机帮助。

要获取适用于所有诺基亚 Nseries 设备用户的免费许可码,请访问 www.nokia.com/nseries/lifeblog。

# 诺基亚 PC 套件 ⊙

诺基亚 PC 套件是一组专为与您的诺基亚 N70 配合 使用而开发的应用程序。

要安装并使用诺基亚 PC 套件,您需要一台运行 Microsoft Windows 2000 或 XP 操作系统、兼容 USB 数据线或支持蓝牙连接功能的 PC。 要使用诺基亚 PC 套件,您需要先将其安装在您的 PC 中。有关更多信息,请参见 CD-ROM 光盘。

CD-ROM 光盘中提供了诺基亚 PC 套件的完整用户 手册 (电子版)。

### 将您的设备连接至 PC

取得连接向导可帮助您将设备连接至兼容 PC。完成 向导中的各步骤后,您就已在设备和 PC 间建立了连 接,且可以开始使用需要建立 PC 连接的诺基亚 PC 套件应用程序。

- 1 安装诺基亚 PC 套件。取得连接向导会自动打 开。
- 2 选择在连接设备和 PC 时选用的连接类型。

3 按屏幕上的说明操作,以将设备连接至 PC。

以后要打开取得连接时,例如要配置另一个连接类型时,在诺基亚 PC 套件中选择取得连接。

## 同步

使用诺基亚 PC 数据同步软件,您可以在设备和兼容 PC 的个人信息管理 (Personal Information Manager, PIM)程序间同步名片、日历、待办事项和笔记内容,这样就可以在设备和兼容 PC 中同时保存最新的信息。

- 1 启动诺基亚 PC 套件。
- 2 使用兼容的 USB 数据线或蓝牙连接功能将设备连接至 PC。
- 3 在诺基亚 PC 套件中选择同步。
- ▶ 注意: 当您首次建立连接时,向导程序会帮助您设置默认同步模式。
- → 提示:您可以设置设备和 PC,以便在设备连接至 PC 且诺基亚 PC 套件启动时自动同步数据。

### 备份和恢复

从您的设备备份数据或从兼容 PC 向设备恢复储存的 数据。

- 1 启动诺基亚 PC 套件。
- 2 使用兼容的 USB 数据线或蓝牙连接功能将设备连接至 PC。
- 3 在诺基亚 PC 套件中选择备份和恢复。
- 4 在选择任务页上,选择将手机内容备份至 PC 或 将备份数据从 PC 恢复至手机。
- 5 请按屏幕上的说明操作。
- → 提示:建议您定期备份设备的内容以帮助避免 可能发生的数据丢失。

## 储存图像和视频片段

使用图像储存 (Image Store),您可以将图像和视频 片段从设备储存至兼容的 PC。该应用程序会在设备 存储器和存储卡中查找自上次存储会话后拍摄的新 图像和录制的新视频片段,并将其储存至 PC。

您可能无法复制、修改、传送或转发一些受版权保 护的图像、音乐(包括铃声)及其他多媒体内容。

- 1 启动诺基亚 PC 套件。
- 2 使用兼容的 USB 数据线或蓝牙连接功能将设备 连接至 PC。
- 3 在诺基亚 PC 套件中选择储存图像。
- 4 当您首次使用图像储存 (Image Store) 时,设置向 导会打开。您必须完成设置才能够从设备向 PC 储存文件。请按屏幕上的说明操作。
- 5 在图像储存 (Image Store) 主视图内选择立即储 存。图像储存 (Image Store) 会在设备存储器和存 储卡中查找自上次存储会话后拍摄的新图像和录 制的新视频片段。根据在设置中选择的文件类 型,全部新图像或视频片段会储存在 PC 中。

## 传送信息和图片

使用诺基亚手机浏览器,您可以通过 Windows Explorer (Windows 资源管理器)管理设备文件夹的

内容。您可以从设备向设备,或从设备向兼容 PC 传送信息和图片。

您可能无法复制、修改、传送或转发一些受版权保 护的图像、音乐(包括铃声)及其他多媒体内容。

- 1 启动诺基亚 PC 套件。
- 2 使用兼容的 USB 数据线或蓝牙连接功能将设备 连接至 PC。
- 3 在诺基亚 PC 套件中选择传送文件。
- 4 在 Windows Explorer (Windows 资源管理器)中, 选择我的电脑>诺基亚手机浏览器>Nokia N70。
- 5 选择需要查看的设备子文件夹。

## 传送音乐

使用诺基亚音乐管理员,您可以在兼容 PC 上创建 和整理数字音乐文件,并将其传送至兼容的设备, 或可在设备与设备间传送音乐。

您可能无法复制、修改、传送或转发一些受版权保 护的图像、音乐(包括铃声)及其他多媒体内容。

- 1 启动诺基亚 PC 套件。
- 2 使用兼容的 USB 数据线或蓝牙连接功能将设备 连接至 PC。
- 3 在诺基亚 PC 套件中选择传送音乐。

连接互联网

One Touch Access (一键连接)可根据网络运营商或服务供应商自动建立调制解调器连接(网络服务)。您可以通过 UMTS 网络,或在 GSM 网络中使用 GPRS 技术将设备用作调制解调器以快速建立网络连接。

确保设备已启动了数据连接。有关更多信息,请向 您的服务供应商咨询。

若要使用标准的蓝牙无线技术调制解调器,则必须 先安装蓝牙调制解调器驱动程序才能使用 One Touch Access (一键连接)。

### 设置调制解调器接入设置

One Touch Access (一键连接)包括设置向导,使用该向导可配置连接设置。请按屏幕上的说明操作。

### 建立调制解调器连接

- 1 启动诺基亚 PC 套件。
- 2 将您的设备连接至兼容 PC。
- 3 在诺基亚 PC 套件中选择连接到 Internet。
- 4 One Touch Access (一键连接) 会在 10 秒钟后连接 互联网。您也可以选择连接以启动连接。

# 更多信息

有关更多信息及要下载诺基亚 PC 套件的最新版本, 请访问 www.nokia.com/pcsuite。

24 版权所有<sup>©</sup> 2006 诺基亚。保留所有权利。

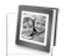

# Adobe Photoshop Album Starter Edition (Adobe Photoshop Album 初级版) ⊙

Adobe Photoshop Album Starter Edition 3.0 可帮助您使 用兼容 PC 查找、修改及轻松共享您的相片。使用这 一版初级版,您可以:

- 使用标记整理您的相片以便轻松查找。
- 使用日历视图一次查看全部数字相片。
- 只需轻点一下即可修复常见的相片瑕疵。
- 以多种方式共享相片:通过电子邮件发送,在家中打印或将其发送至移动设备。

**九** 注意:本应用程序仅支持数量有限的语言。

# 安装

使用随设备提供的 CD-ROM 光盘在 PC 中安装初级 版应用程序。初级版要求使用 Microsoft Windows 2000 或 XP 操作系统,在设备和 PC 间建立连接所需的第6.5 版诺基亚 PC 套件或更高版本,以及用于查 看和编辑视频片段的 Apple QuickTime 6.5.1. 或更高版本。

诺基亚 PC 套件包含在随设备提供的 CD-ROM 光盘 内。如果您的系统未安装 Apple QuickTime,则可以 通过 www.apple.com/quicktime/download 安装该应用 程序。

请按屏幕上的安装说明操作。

# 从设备向 PC 传送相片和视频片段

您可以采用两种方式从设备向初级版应用程序传送 相片。

要自动向兼容 PC 传送相片和视频片段:

- 1 使用 USB 数据线将设备连接至兼容 PC。这会在 PC 上打开 Adobe Photo Downloader 对话框, 且会 自动选择自上次传送后拍摄的新图像和录制的新 视频片段。
- 2 要开始传送,请单击获取照片(P)。所有选定文件都会导入初级版应用程序。您在设备多媒体资料中创建的全部图册都会自动传送至初级版应用程序并以标记识别。
- 3 您可以选择在将文件传送至初级版应用程序后将 其从设备中删除。

要允许或禁止自动弹出 Adobe Photo Downloader 对 话框,请用鼠标右键单击任务栏中的图标。

要手动向兼容 PC 传送相片:

- 1 使用 USB 数据线或蓝牙连接功能将设备连接至 兼容 PC。
- 2 启动初级版应用程序。
- 在快捷操作栏中,单击获取照片(P)>从相机、 移动电话或读卡器中。这会打开 Adobe Photo Downloader 对话框。
- 4 单击获取照片(P)可开始传送。所有选定文件都 会导入初级版应用程序。您在设备多媒体资料中 创建的全部图册都会自动传送至初级版应用程序 并以标记识别。
- 5 您可以选择在将文件传送至初级版应用程序后将 其从设备中删除。

## 从 PC 向设备传送相片和视频片段

要将编辑的相片和视频片段传送至设备:

- 1 使用 USB 数据线或蓝牙连接功能将设备连接至 兼容 PC。
- 2 启动初级版应用程序。
- 3 选择要传送至设备的相片和视频片段。
- 4 在快捷操作栏中单击共享,然后选择发送至移动 电话。
- 5 单击确认。

## 以全屏幕浏览相片

以全屏幕查看相片,以及旋转、修复和标记需要打 印的相片。

要以全屏幕查看相片:

- 1 选择所需相片。
- 2 从文件功能表中,选择查看>全屏幻灯片放映。 这会启动幻灯片放映。
- 3 要旋转、修复和标记需要打印的相片,请用鼠标 在屏幕底部选择相应的图标。

## 通过电子邮件共享您的相片

当您在初级版应用程序中通过电子邮件附件发送相 片和幻灯片演示时,文件大小会自动缩小。

要通过电子邮件发送相片和幻灯片演示:

- 1 选择所需相片。
- 2 在快捷操作栏中,选择共享>电子邮件。
- 3 当您首次通过电子邮件发送相片或幻灯片演示时,必须选择电子邮件客户端。初级版应用程序会在以后的全部电子邮件通信中使用选定客户端。
- 4 选择是否通过幻灯片演示或单独的附件发送相 片。
- 5 单击确认。这时会打开电子邮件窗口。

# 打印您的相片

以所需版面打印高质量相片。

- 1 选择所需相片。
- 2 在快捷操作栏中选择打印,然后从功能表中选择 打印。
- 3 选择版面和大小。
- 4 单击打印。

### 按日期整理和查找相片

初级版应用程序会自动按日期整理您的相片以便轻松查找。

您可以通过两种方式按日期查找相片:照片展示区 和日历视图。

要使用照片展示区查找相片:

- 1 在快捷操作栏中选择照片展示区。
- 2 在快捷操作栏下方的时间轴中,选择要查看的相片的月份。该月份的相片即会显示在照片展示区中。

要使用日历视图查找相片:

- 1 在快捷操作栏中选择日历视图。
- 2 在日历视图内,选择带有相片的日期可查看该日 拍摄的全部相片。
- 3 使用日历顶部的箭头按钮可按月浏览。

## 使用标记整理和查找相片

使用关键词标记可按相片中的人物,拍摄的地点、 事件及相片的其他特征来查找相片。当您为相片制 作标记时,不需要记住每张相片的文件名、日期或 文件夹。

在快捷操作栏中单击整理可以打开"标记"窗格。 创建您自己的标记:

- 1 在标记窗格中单击新建,然后选择创建新标记。
- 2 在创建新标记对话框中,使用类别菜单选择标记 归属的子类别。
- 3 在标记名称文字框中,输入要为标记指定的名称。
- 4 在注释: 文字框中, 输入任何要为标记增加的信息。
- 5 单击<del>好</del>。

标记会出现在"标记"窗格中,且会按选定的类别 或子类别排列。

要为相片增加标记,请将标记从"标记"窗格拖至 照片展示区中的相片上。

要查找相片,请在"标记"窗格中双击所需标记, 搜索操作即会找到带有该特定标记的全部相片。

要缩小相片范围并跳至特定月份,请单击时间轴中的指示条。

如果您在设备中创建了新专辑,在专辑中增加了相 片,并将相片传送至初级版应用程序,则专辑的信 息会作为一个新标记显示在导入的标记下。

# 修复相片

初级版应用程序提供了一些工具以修复一些常见的相片问题。

要修复相片:

- 1 在相片展示区中选择所需相片。
- 2 在快捷操作栏中选择修复照片(E)...。初级版应 用程序会备份原始相片文件以进行编辑。 要自动修复相片,请选择自动智能修复。

要手动修复相片,请选择修复照片窗口...,然后 选择以下选项:

一般一选择自动修正颜色、级别、对比度或清晰度。

裁切一 裁切相片以改进相片的内容或为图像增加重点。

消除红眼 — 纠正因照相机闪光灯导致的红眼效 果。

## 播放和编辑视频片段

要播放视频片段,请双击所需视频文件,然后在视频窗口内单击播放。

要编辑、重新排列和删除移动电影中的场景:

- 用鼠标右键单击电影文件,然后选择编辑移动电影。您会在视频窗口内看到视频片段的第一帧画面。视频窗口下方的时间轴上的蓝色标记会指示您正在查看的帧。
- 2 要播放、暂停、停止、返回开头或前往结尾,请 使用视频窗口下方的控制按钮。或者,还可以拖 动时间轴上的蓝色标记来浏览视频片段。
- 3 要选择裁切、重新整理或删除的视频片段部分, 请执行以下操作之一:
  - 拖动位于时间轴起始和结尾处的选择滑块。
  - 要标记选择内容的起始时间,请在按住 Shift 键的同时单击时间轴。要标记结束时间,请在按住 Ctrl 键的同时单击时间轴。

选定视频片段部分后,您可以在时间轴上拖动选 择时间条。

4 要删除选定的视频片段部分,请单击工具栏中的 删除。

要裁切选定的部分并删除其他部分,请单击工具 栏中的裁切按钮。

要复制选定的部分并粘贴至其他时间点,请单击 工具栏中的复制按钮。将时间轴上的蓝色标记拖 至所需时间点,然后单击粘贴按钮。

# 更多信息

有关应用程序功能的更多帮助信息,请在主菜单中选择帮助 > Adobe Photoshop Album Help (Adobe Photoshop Album 帮助)。

有关初级版的更多信息,请访问 www.adobe.com/products/photoshopalbum/ starter.html。

# 娱乐

# 娱乐中心

可以通过娱乐中心应用享受丰富多彩的移动增值服 务。

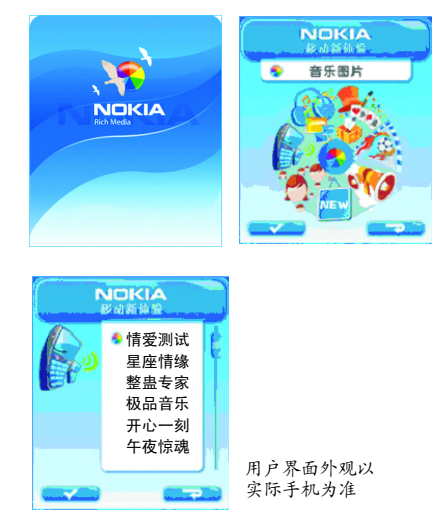

# 娱乐中心增值服务应用

诺基亚娱乐中心应用程序让你随时随地享受精彩纷 呈的移动服务。在此程序中你不仅可以体验 IVR 语 音互动服务,还可以享受到精彩的 SMS 短信, MMS 彩信,WAP 网络浏览以及 Kjava 游戏下载等 服务。

## 娱乐中心的内容介绍

- 音乐图片:华语金曲、经典情歌、另类搞笑、明 星真人原唱 MP3 等各类铃声上万首在这里应有尽 有。自然、风镜、名车、美女等精彩图片冲击视 觉,灵感倾情释放,打开你的眼界。
- 游戏天地:迷人的短信互动游戏,妙趣横生;精彩纷呈的 Kjava 游戏下载。
- 影音中心:最先进的手机视频娱乐工具,手机视觉盛宴。影视频道,音乐频道,最新火爆 MV,最Q的卡通 Flash 及更丰富的多媒体内容。
- 新闻资讯:全球各地各种重要事件,内容涉及时 事、经济、体育、娱乐各类新闻。还有各类城市 时尚杂志的电子版,让你最及时地了解世界最新 时尚风潮。

- 社区交友:简简单单谈恋爱,轻轻松松网上聊。
   全国最大的交友社区,同 500 万短信用户即时互
   聊。缘分天空,情缘在等候!
- **语音互动**:通过电话,聆听最优美的声音,最直接的互动娱乐。
- 最新推荐:卡拉 OK,独家视频,MP3 铃声下载,在这里让你抢先一步体验未来的精彩服务。

请注意以上服务皆为收费服务,详细资费信息请留 意该程序中关于每项服务的详细介绍。以上服务除 了语音互动外,都需要通过 GPRS 享受服务内容。 在您享受服务前,请与您的运营商确认是否已经开 通 GPRS 服务。以上服务仅限于中国移动用户使用。 → 特别推荐:影音中心一可以通过影音中心应 用订阅多媒体频道,欣赏丰富多彩的内容。

## 影音中心使用指南

- 1 使用影音中心的相关要求?
  - 手机终端为 Nokia N70
  - 手机夜间应保持开机状态,以便夜间下载内容
  - 手机使用的 SIM 卡已开通 GPRS 功能
  - 手机内存卡空余存储空间至少应为 15M

- 2 如何订阅多媒体频道?
  - 初次点击进入影音中心图标 🚺,同时请您务 必阅读用户协议(图1)。
  - 系统首先自动下载频道列表,先进入"频道 分类",看见"影音中心"及其图标再点击 进入(图1)。
  - ▶ 注意:这些只是频道列表,并不是已经订 阅的频道频道,频道此时还没有订阅。

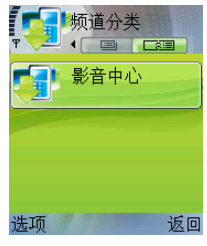

图 1

娱乐

点击进入"影音中心"看见影视、音乐等频道(图 2)。

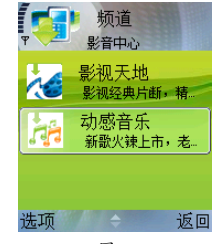

图 2

先把滚动条放在动感音乐频道上,进入"选项"选择"订阅",这时会自动跳出一个窗口介绍频道详情,如同意请选择"接受",则该频道已被订阅,同时会发现动感音乐频道的旁边出现一个"勾",表示该频道订阅成功(图 3)、(图 4)。

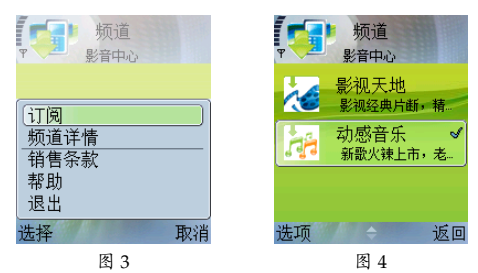

3 如何欣赏多媒体频道下的内容?

多媒体内容通过夜间自动下载到手机上,第二天 可在任意时间欣赏。同时,影音中心可以支持断 点续传功能,如果下载中途中断,重新连接上 后,可从中断处自动继续下载。

新的多媒体内容下载到手机上后,手机会自动跳 出窗口显示"**频道已下载新内容**",以提醒您直 接欣赏。

- 进入影音中心"订阅的频道"项下。
- 会发现在频道旁边有一个图标,表明该频道下 有新下载的,还没有被浏览欣赏过的多媒体内 容文件(图 5)。点击进入该频道,欣赏频道内 已下载的内容。

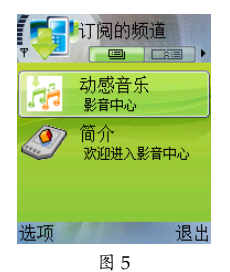

版权所有<sup>©</sup> 2006 诺基亚。保留所有权利。

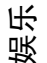

 下载下来的内容都有有效期,如果过了有效 期,无论欣赏与否,该内容将自动被删除,由 新下载的内容取代。手机用户可以保存已经下 载下来的自己喜欢的内容文件,这将额外占用 内存卡的空间。

享受影音中心服务,需开通 GPRS。GPRS 开通,请 与网络运营商确认。我们建议您开通 GPRS 包月服 务。如果没有,GPRS 流量费将按照 1K 收取 3 分人 民币。

以上影音中心服务均由北京 TOM Online 集团提供, 并需要网络及运营商支持。

客户服务热线查询:北京客服 010-67868800;上海 客服 021-52925568;广州客服 020-87324705。

## 腾讯 QQ

### 程序简介

手机移动 QQ 是由腾讯公司开发的手机软件,可以 实现手机与互联网 QQ 的互联。在移动旅途中的朋 友能随时随地聊 QQ,不再受地理位置的限制。

### 使用流程

点击手机中的移动 QQ 图标就可以轻松运行。

### 资费说明

免费服务 (不包含移动 GPRS 数据流量费)。

### 操作说明

- 输入QQ号码、QQ密码,选择"选项"中的 "登录"进行登录;
- 2 登录成功后,进入 QQ 主界面:好友列表,如 图 1;

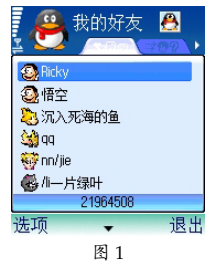

娱乐

显示用户的好友列表,每行内容包括好友的个性 头像、好友妮称。下面一行是状态栏,显示当前 的状态。按功能左键显示提供菜单,如图2,功 能右键退出程序。

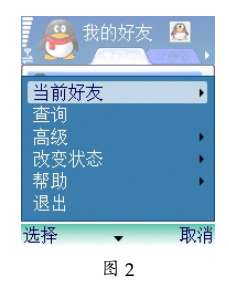

快捷键:

- 数字 1/数字 4: 向上/下翻页
- 数字 3/数字 6: 到第一/最后一个好友
- 数字 2: 快速焦点转到发消息人
- 数字 5: 快速读取消息
- 方向左/方向右: 切换我的好友/陌生人组
- #键: 切换在线好友/全部好友
- •\*键:切换状态栏显示风格

## 客户服务说明:

如果您对产品有疑问,欢迎您电话或邮件咨询。 客户邮箱: moveqg@tencent.com。

客户服务热线: 0755-83765566。

# Symbian 游戏

# 钻石迷情 2

### 简介

钻石迷情 2,包含 3个不同的游戏模式,每个模式 有 100个不同等级。如果完成 100 级通关对您来说 有困难,那就通过蓝牙向你的朋友挑战吧。

### 启动单人游戏

启动新游戏 > 选择钻石瀑布或钻石快手或钻石方 阵。

### 启动多人游戏(蓝牙)

玩家1:新游戏>蓝牙>钻石瀑布/钻石快手>等待 对手>开始。

玩家 2: 新游戏 > 加入比赛 > 寻找服务器 > 等待对 手 > 开始。

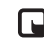

**注意**:如果想创建蓝牙游戏,请在开始游戏 前确保蓝牙处于连接状态。

### 单人游戏

在"钻石瀑布"模式中,用导航键控制钻石所处的 位置。当三个或三个以上相同的宝石处于水平、垂 直或对角状态时,宝石将被清除。使用导航健可以 改变宝石排列顺序。屏幕右上角将显示下一组宝石 的排列图案。当屏幕右侧的指示器到达底部时,这 一关即通过。如果宝石堆积到屏幕顶端,即游戏失 败。

"钻石快手"的玩法与"钻石瀑布"大致相同。不同的是宝石从屏幕的上端、下端同时发出,并组合、清除在中间部位。如果宝石堆积到屏幕顶端或底端,即失败。

在"钻石方阵"中,移动光标选中可以被清除的钻石,(可以被清除的钻石被选中后会高亮显示)。三个或更多宝石需要排列成水平成行或垂直成列才能被 清除,同时与其相邻的同样的宝石也会被清除。当 屏幕右侧的指示器到达底部时,这一关即通过。

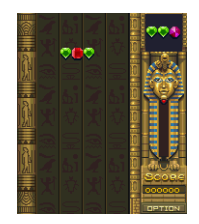

钻石瀑布

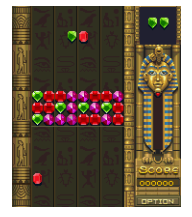

钻石快手

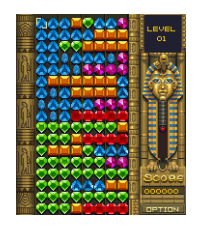

宝石方阵

### 多人游戏

在多人游戏中,宝石清除后,被清除的宝石会转嫁 给对手。当同时清除大量宝石时,对手就会接收到 更多。小宝石在没有变成标准尺寸时不能被清除。 当宝石堆积到屏幕顶端或底端时,记分停止,游戏 结束,得高分者获胜。 娱乐

### 疯狂大飙车 2

### 简介

疯狂大飙车2是最酷最快的三维赛车游戏。12条设 计精美的跑道,6辆战车,8位疯狂的驾驶员和10 种游戏道具。将带给您激烈的游戏体验,并有蓝牙 对战、奇特音效和个性音乐。

### 启动竞赛

疯狂大飙车提供很多游戏模式,例如:计时赛、锦 标赛、极限赛、蓝牙对战等。

快速进入一局游戏:

- 1 在主菜单中:选择开始。
- 2 进入游戏选择菜单,选择快速进入游戏。
- 3 快速进入游戏选项会立即帮你随机选择一辆赛 车,一个赛车手和一个赛道。

### 控制赛车

MGS Series 60 版的《疯狂大飚车 2》提供了六套控制方案。提供四种适用于左手人士和两种适用于右手人士的操作方案。

切换游戏控制方案:

1 在主菜单中:用导航键选择选项。

- 2 在选项菜单中,控制项下,你会看到六个按钮布局: NO.1 到 NO.6。
- 3 选择你喜欢的控制方案。

### 选赛车

选择好赛道后,开始选择车型。有六种不同的车型可供选择。每一种都有不同的性能比。

### 选择赛车手

选择完车型,下一步是选择一名赛车手。有8个角 色可用选择。每个角色有他们自己的功能值,会影 响你比赛的表现。

▶ 注意:有幸运度的赛车手会更有可能在极限 赛中得到强大的物品,但在计时赛中没有影 响。

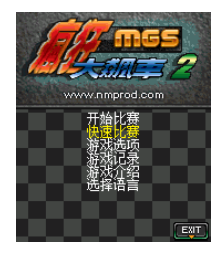

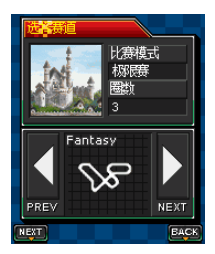

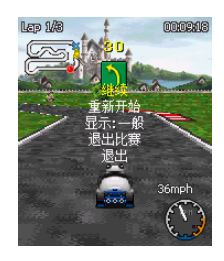

### 锦标赛游戏

疯狂大飚车 2 中有两种锦标赛: MGS 锦标赛和极限 寋。

每场锦标赛中,你的目标就是赢得比赛得到冠军。 每场锦标赛由很多赛道组成。每轮结束后, 会依据 你本场比赛的表现给你一定的分数。所有轮都结束 后,分数最高的玩家赢得比赛。你如你赢得了所有 的奖杯, 你将是本场的大赢家!

在极限锦标赛中,你可以使用各种武器,各种方法 夫击垮你的对手,如果幸运度高会比较有优势。

注意:一旦洗择好了车型和赛车手, 整场锦 标赛都不能再更改。

乐

娱

### 台球 2

### 简介

台球2包含几个倍受大家欢迎的游戏模式:9球、 15 球、斯诺克以及一些个人练习游戏:自由落袋, 一杆到底、计时赛和计杆赛。

在游戏"帮助栏"中描述了游戏规则。所有玩法都 可以进行单人或多人模式 (通过蓝牙实现)。

### 启动游戏

游戏开始运行后,主界面将显示用户可以开始游 戏、更改洗项、杳看帮助或杳看积分榜、或者退 出。导航健和 '5' 键在大多时候可以用来操控指 令。

娱乐

- 1 启动单人游戏:开始游戏>单人游戏>游戏模 式。
- 2 启动双人游戏:
  - 在一个手机上:开始游戏>多人游戏>单机游戏>游戏模式。
  - 使用蓝牙:开始游戏>多人游戏>创建蓝牙游戏>游戏模式。
- 3 启动个人练习游戏:开始游戏>技能测试>一杆 到底/计时赛/计杆赛。

**注意**:本应用程序仅支持数量有限的语言。

### 游戏方法

当屏幕如下方左图所显示,即表明游戏已经开始。 用导航健操纵球杆和目标的方向。为了确保球杆可 以击中球,按住导航键可以把球杆往后拉,当球杆 达到了适当的距离和力度(力度指示器显示)放开导 航健来让球杆撞球。在游戏进行中,按右功能键将 会弹出程序菜单对话框,可以退出游戏、更改游戏 选项或者暂停游戏。按左功能键,功能菜单屏幕将 会弹出(图2)。

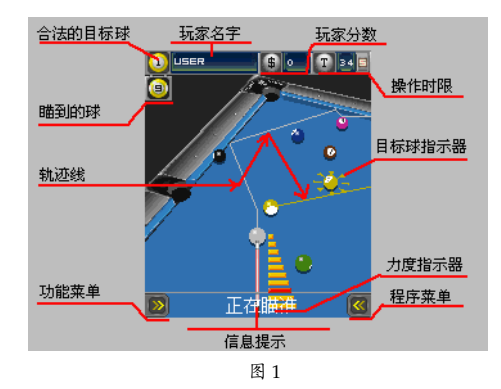

→ 提示:在调整球杆方向时,可以按 '4'来瞄 准目标。也可以通过数字键 '8'和 '9'来 缩小和放大。其他功能键还有: '1'用来选择 撞击位置, '2'用来设定最大击球力度, '3' 用来查分数, '7'是进入程序菜单。

# 大话嘻游

### 游戏简介

三界传说系列《大话嘻游》是由上海美通无线网络 信息有限公司开发的手机网络游戏。在 Nokia N70 系 列机型上安装后为 5M。游戏有着超大地图、绚丽场 景,《大话嘻游》掌中再现:玩家可以扮演游戏世界 中的角色,在游戏世界中漫游、冒险,支持多人在 线,与真实玩家战斗、聊天,指尖刀光剑影;有着丰 富的符咒收集系统,上千种法术变幻无穷;还有颇 具悬念的故事情节,隐藏无数支线任务。

### 使用流程

点击手机中的三界传说系列 《大话嘻游》图标就可 以轻松运行。 乐

娱

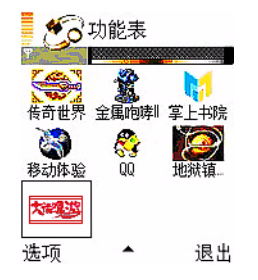

### 操作说明

三界传说系列《大话嘻游》采用方向键、确认键和 左、右软键进行游戏控制,确认键表示对当前对话 或者选择的确认,并且可以在游戏中调出功能菜 单,右软键始终表示取消当前的对话或者选择。当 出现 ➡标志时,可以用方向键进行选择,出现 ➡标 志时,可以用右软键取消当前的操作,出现 ➡标志 时,可以使用确认键确定。

### 具体功能如下:

1 注册登录:进入游戏后,在界面上可以看到一个 登录框,此时需要选择您所在得服务器,目前我 们放了两个分区,推荐您进入新开放的二区进行 游戏。每次进入游戏时需要您同意连接网络,请 选择同意。

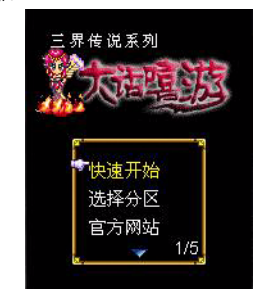

选择开始游戏直接以上次进入游戏的帐号和密码 进入游戏。也可选择登录游戏输入用户的帐号和 密码,然后选择服务器,进入游戏。目前开放了 两组服务器,推荐您进入新开放的二区进行游 戏。

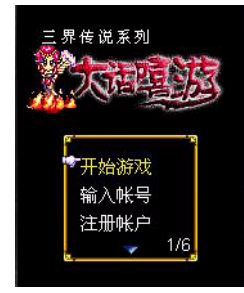

| 登录游戏                    |  |
|-------------------------|--|
| 昵称 橡皮泥                  |  |
| 密码 ****                 |  |
| <b>记住密码</b><br>◎是<br>○否 |  |
| 160 ·····               |  |

玩家在第一次进入游戏时需要注册新帐号,注册 时需要填入注册资料,包括帐号、密码、角色。 注册成功后,使用左软键确定,登录到游戏中。

| 个英文字母)<br>t242<br>密码(四至六位)           | 昵称    | (最长四个) | 又字或八 |
|--------------------------------------|-------|--------|------|
| <sup>124</sup> 4<br>密 <b>码(四至六位)</b> | 个英    | 又子母)   |      |
| 密码(四全六位)<br>*****                    | t242  |        |      |
| ******                               | 密码    | (四全六位) |      |
|                                      | ***** |        |      |
|                                      |       |        |      |
|                                      |       |        | 16   |

需要说明的是,如果用户没有连接 GPRS,则在选择分区时需要连接一次网络,请按照屏幕提示

进行确认,用户在与其他玩家交互时会需要联网 并产生 GPRS 流量,在场景中静止时通常只产生 少许 GPRS 流量(在此建议您使用 GPRS 包月, 以节省费用)。

2 进入游戏主画面。

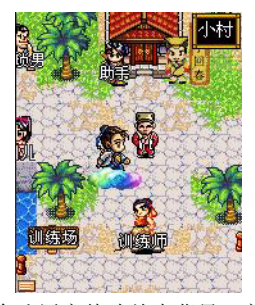

- 3 初次进入会让用户体验故事背景,之后来到主场 景一长安城。此时没有调出任何菜单,也没有对 话框,左下角有菜单提示,此时可以使用方向键 的上、下、左、右键移动角色,在场景中自由走 动,并可以进入开放的建筑以及通过道路进入其 他场景。此时按左软键或者确定键可以调出操作 菜单。
- 4 在游戏主画面中,按左软键或者确定键可以调出 操作菜单。

屏幕下方为五个一级功能菜单,顺序为个人、卡片、搜索、消息、系统。每个一级菜单下还包括

一些二级菜单,这时使用方向键中的左右键选择 一级菜单,使用上下键选择二级菜单,使用左软 键或确定键调用选择的二级菜单项。

屏幕下方的一级菜单和对应的二级菜单各功能包括:

个人:

状态: 查看用户的等级、称号等资料。

行囊: 查看用户随身携带的卡片。

好友:添加、查看您的好友,并查看聊天 纪录。

设置:设置用户的 PK 开关,打开才允许互相战斗;音乐音效开关;交易开关。

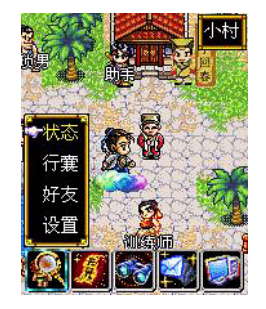

卡片:

图鉴:查看用户拥有卡片的具体资料和图 象。 乐

娱

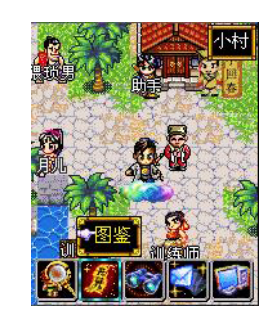

### 搜索:

区域:搜索在同一个区域中的其他玩家。 地图:查看世界地图。 玩家:搜索指定的玩家。

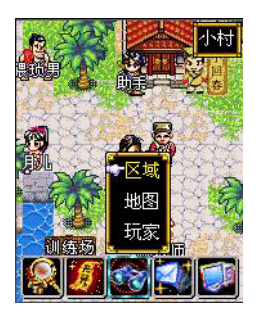

消息:

公聊:进入聊天室与游戏内的其他用户一起 聊天。

喊话:大声喊话,显示在其他用户的屏幕顶端。

收信:接收其他用户发给自己的消息。

写信:编辑消息给其他用户。

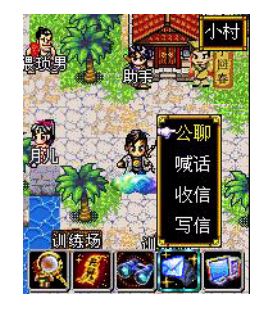

系统:

帮助:查看游戏帮助。

关于:查看游戏版本、厂商资料。

退出:退出游戏。

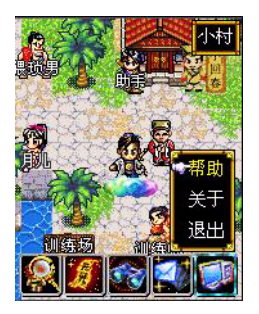

5 调用一个二级菜单项后,会打开一个相应的功能 对话框,比如打开"行囊"。

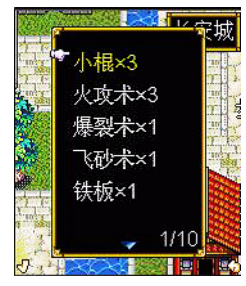

6 出现行囊中的宝物列表,屏幕左下角和右下加角 出现确认和返回的图标提示,此时使用方向键中 的上下键移动手形标志进行选择,如果列表过 长,还可以使用左右键进行翻页,选择好后使用 左软键或确定键进行确定。也可以使用右软键取 消操作。其他对话框的操作也与此相同。 有时也会出现没有选择的对话框,如下图: 乐

娱

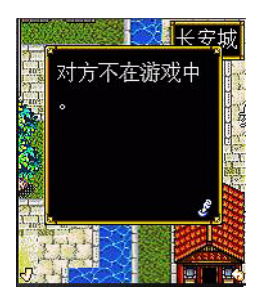

此时,会有一个表示按键的手形标志,按任意键 就可以结束这个对话。

7 在游戏主画面中,走向一个游戏中的角色时,如 果该角色是系统控制的角色,则会出现"交谈" 提示,此时按确定键可以与这个角色进行交谈, 谈出对话框,有时会需要您进行选择,操作方法 与使用功能菜单相同。

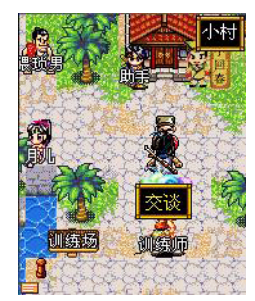

8 长安城外或者危险的地区走动时,会遇到各种怪物,并进入战斗状态。

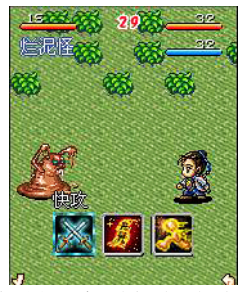

9 战斗按回合进行,每回合需要指定采取的行动, 使用左、右键选择动作,包括"快攻、卡片、 逃跑"。其中选择"卡片"后会要求用户选择使 用哪些卡片,每回合只能使用三张卡片,并只能 有一张攻击型卡片。

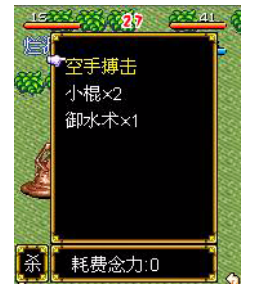

选择时使用方向键移动手形图标,用确定键选 中,如果只使用一或者两张卡片攻击,则需要选 择卡片后按左软键发动攻击。

10 当用户在游戏主画面中走向一个其他用户的角色 时,会出现"打量"提示。

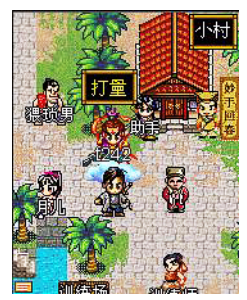

此时按确定键出现这个用户的基本状态,再次按 确定键后出现动作选择。

有"聊天、攻击、查看、交易、好友、返回"等 选项,这时的按键操作与使用二级菜单功能相 同。

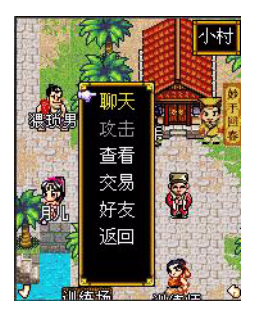

11 退出游戏。

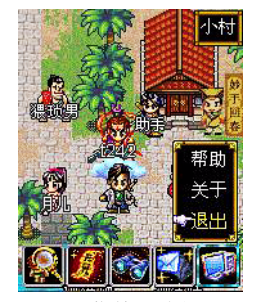

用确定键调出一级菜单,选择最后一个一级菜单 项中的"退出",退出游戏。

### 客户服务说明

更详细的操作手册和游戏说明请访问我们的官方网站: http://sanjie.mtone.com.cn

手机上网请访问官方 WAP 站点: http://sj.mtone.com.cn

如果您对产品有疑问,欢迎您电话或邮件咨询。

客服电话: 95105677

Email: service\_sh@mtone.com.cn

乐 娱

# 天劫 介绍

## 游戏简介

《天劫》是由空中网—空中猛犸提供的一款动作类 游戏。故事发生在上古世界,由于蛮夷蚩尤仇视天 帝的统治。他招来人魔两界的妖怪,把天帝统治下 的大地变成了人间炼狱。为了击溃蚩尤燃起的战 火, 姬水部落年轻的首领 — 轩辕和他的妹妹天女决 心携手抗敌。先后打败蚩尤手下的神牛、风雨使、 魁鬼、邢天,最后将蚩尤消灭,被人们推举为新的 首领。

在游戏中,用户可以控制轩辕、天女两个角色,使 用丰富的技能,将蚩尤和他的手下打败。

# 主角介绍

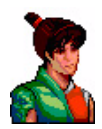

### 姬水部落的年轻酋长,为了击溃蚩尤燃 起的战火,带着自己的妹妹,踏上了抗 击蚩尤的艰险道路。

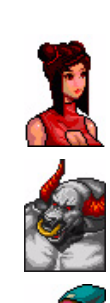

### 天女

姬水部落的士兵首领,轩辕的妹妹。在接 受哥哥轩辕的召唤后也加入了讨伐大军。

### 神牛

在东海流波山的神牛,为了击败蚩尤,轩 辕要用神牛的皮做鼓。

### 风雨使

协助蚩尤作恶的邪神, 会使用水系法术。 不过据说风雨使是因为某些特别的原因才 加入到蚩尤的军团。

### 魁鬼

蚩尤从地府召唤出来的不死生物,行动迅 速敏捷。

### 刑天

蚩尤手下第一武将, 巨人族酋长。

### 蚩尤

万恶之源的邪神巨人,为了统治天地不惜

发动血腥的战争。

轩辕

角色关系

游戏控制

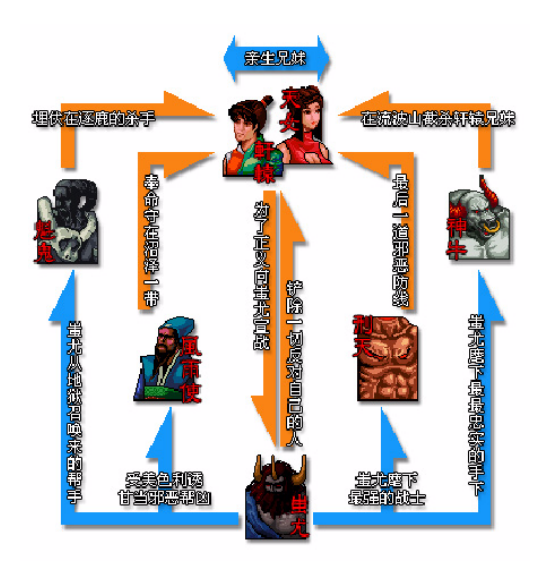

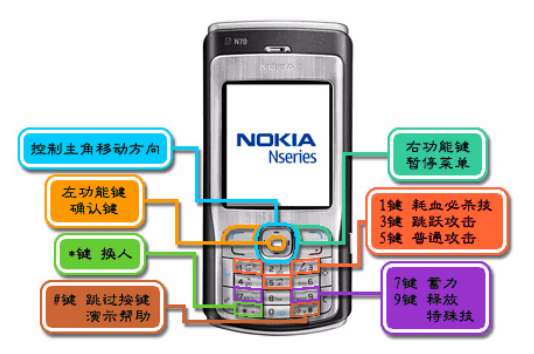

**按键分布** 控制键: ♥、▲、≪、> 数字键: 0-9,\*键,#键,字母键 a - z, A - Z, 左功能键,右功能键,清除键 乐 娱

# 《天劫》针对 NOKIA N70 操作的 说明

- 控制主角的移动方向/上下 选择菜单 快进
- 左/右键两次 ٠
- 字母键 a z 排行榜输入姓名 确认键功能
  - 左功能键
- 右功能键
- 数字键1

数字键6

\*键

#键

٠

٠

٠

٠

.

•

- 数字键2 控制主角向上移动
- 数字键3 跳跃攻击
- 数字键 4 控制主角向左移动 数字键 5
  - 确认/普通攻击
  - 控制主角向右移动 蓄力
- 数字键7
- 控制主角向下移动 数字键 8 数字键 9 释放特殊技
  - 换人
    - 跳过按键演示或动画

调出暂停菜单

耗血必杀技

主界面

用户界面

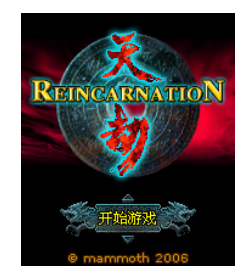

- 开始游戏:开始一个新游戏/洗择某个已经通过的 关卡
- 载入游戏:继续上次的游戏
- 游戏帮助:对游戏内容,操作方法进行描述
- 游戏设置:对音乐,音效进行设置
- 高分榜:记录用户的分数,可以上传到网络积分 • 榜
- 更多游戏:通过网络,访问空中猛犸游戏城,访 问更多,更好的游戏
- 关于: 对游戏的相关说明
- 退出游戏:退出游戏返回到手机平台操作界面

# 用户界面

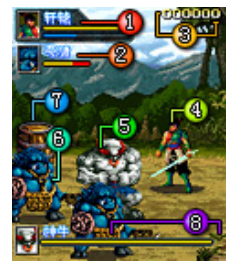

- 主角生命和魔法指示:
  - 黄色表示主角剩余的生命值,当生命值为0
     时,会自动更换另一个主角。当两个主角的生命值全为0时,游戏结束。
  - 蓝色表示主角剩余魔法值,魔法值达到一定数量,可释放特殊技。
- 敌人生命提示:被打敌人的剩余生命值,当生命 值为0时,敌人死亡。
- 分数提示: 用户到现在所得到的分数提示。
- 主角: 用户控制的游戏角色。
- 关底 BOSS:用户到关底遇到的 BOSS,只有打 败 BOSS,才能通过此关。
- 敌人:用户控制主角要打败的人物。
- 箱子:打破箱子,可以得到增加分数或生命值的物品。

• BOSS 的生命提示: BOSS 的剩余生命值, 生命 值为 0 时, BOSS 被打败。

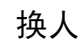

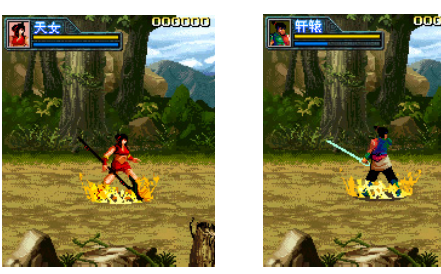

用户可以通过自己的兴趣,来切换主角进行攻击。 当用户选择一个主角后,另一个主角在后台可以恢 复生命值。 娱乐

# 普通攻击

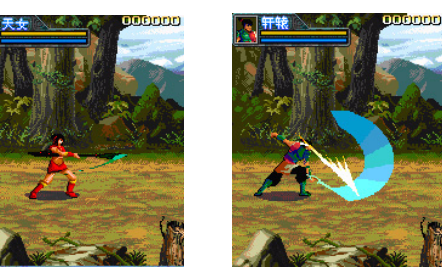

在游戏中,会遇到很多的妖怪,主角可以通过普通 攻击来消灭敌人。轩辕使用剑来攻击,天女使用矛 来攻击。

## 耗血必杀技

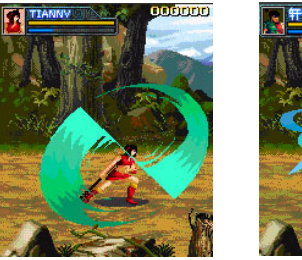

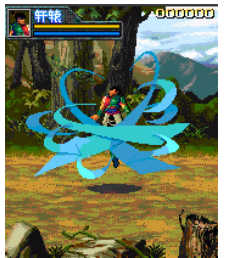

此技能是一种杀伤力非常强的攻击技能。在攻击敌 人的同时,自己也会消耗一定的生命值。当被敌人 围攻时,是一个救命的好办法。

# 跳跃攻击

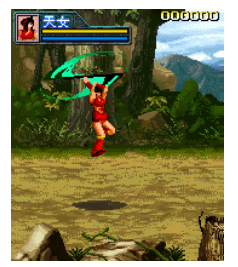

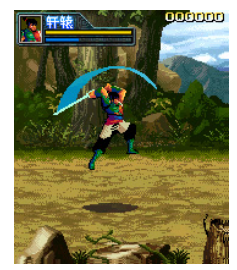

灵活的动作使主角可以从空中对敌人进行致命打 击,是破敌必不可少的手段。

娱乐

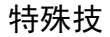

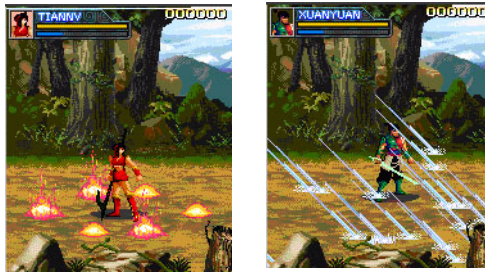

当被敌人堵截得无路可退的时候,可以使用特殊 技,此技能可以将屏幕上所有看到的敌人都打倒。 需要耗费一定的魔法值。

# 3D 屏保

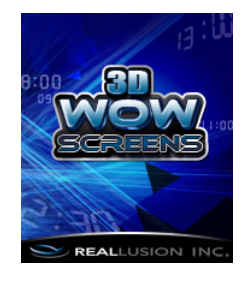

# 产品简介

[3D WOWScreens] (亦称 3D 屏保或 3D 待机精灵) 透 过手机屏幕里可爱的角色动画, 逗趣动作, 情境背 景, 为您掌握所有手机讯息, 包含简讯、来电、倒 数计时、闹钟等, 并播放指定的音乐, 同时您也可 以下载更多新的角色来陪伴你哦。

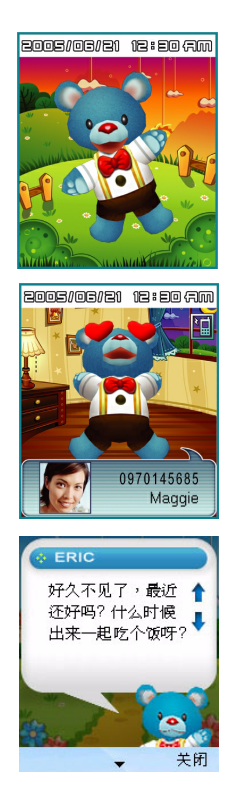

# 产品特色:

- 生动活泼的 3D 角色事件动画
- 来电显示角色动画提示以及来电者信息
- 角色动画提示简讯
- 直接观看文字简讯内容
- 倒数定时器功能
- 闹铃与五分钟贪睡装置功能
- 大字钟模式
- 手机直接下载最新 3D 角色与背景
- 角色造型与背景随早、中、晚时间变化
- 高效率省电模式

# 激活程序:

- 1 由菜单点选 3D 屏保图标后即会进入待机模式。
- 2 此时除了当成 3D 动态桌布之外,也会开始监控 所有的事件,包含来电、简讯、闹铃、倒数定时 器。

# 激活动态待机画面:

- 1 请在程序的菜单中选择 [激活动态待机画面]
- 2 选择[关闭画面],此时会暂时离开程序,以方便 您去操作手机内的其它功能,但此时 3D 屏保仍 会正常运作。
- 3 当有事件发生时,或是激活待机画面的时间到之 后,3D 屏保会再次出现。

4 如果要手动叫出 3D 屏保,可以再次由菜单中点选 3D 屏保的图标。

## 显示未读讯息:

- 1 当程序开启后,侦测到手机有未读讯息时,会在 菜单中出现[显示未读讯息]选项。
- 2 选择[显示未读讯息]可以直接阅读文字类型的简讯。
- 3 开启后,如果是 MMS 多媒体简讯或其它类型简 讯 (例如,蓝牙装置所传送过来的档案),也可以 直接选择 [收件匣],进入收件匣中读取。

# 大字钟:

- 1 选择 [激活动态待机画面]。
- 2 [设定]>[大字钟]>[开启]。
- 3 回到待机画面,过了一段时间,画面上会出现大型的数字钟显示目前的时间。

# 多久后激活待机画面:

- 1 选择 [激活动态待机画面]。
- 2 [设定]>[大字钟]>[开启]。
- 3 [多久后激活待机画面]>调整时间长度。
- 4 例如,调整为20秒,当暂时关闭程序画面后, 过了20秒,程序画面会再度开启。

## 倒数计时:

选择[设定倒数定时器]>上下键或数字键选择倒数时间。

## 闹铃:

选择[设定闹铃]>上下键或数字键设定时间; 响一 次或重复。

## 更换角色

选择 [选择角色内容] > 选择不同的角色。

# 购买新角色:

- 1 选择 [更多产品讯息] > 连上角色的购买网页选择 您想购买的角色。
- 2 选择您喜爱的角色,进入后再选择[下载],就会 开始下载角色,下载成功后会自动开始安装的流程。
- 3 重新开启 3D 屏保程序,进入 [选择角色内容] 便 可以看到所购买的角色。
- 4 购买角色的费用会由电信帐单中直接扣款。